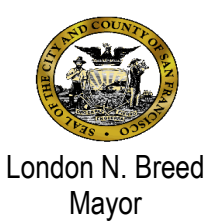

# Avatar Billing Bulletin Mental Health Services with Duplicate Modifier(s) April 1, 2022

### Who is impacted?

**Outpatient Mental Health Service Providers** 

## What is happening?

The following Service Modifiers are used when billing Medi-Cal for more than one or multiple services for the same Client on the same day. **Each service** requires one of these Modifiers.

- **59** distinct procedural service
- **76** repeat procedure by same clinician
- 77 repeat procedure by different clinician

#### What is new?

The new Modifier 'GT' was added to accommodate "Telehealth" location using Audio and Video communications.

#### How does this impact your program?

Providers are required to run **"Duplicate Services Report"** and/or **"Multiple Services on same day by client Report"** once a month to find duplicate services that need appropriate Modifier(s). Follow a general rule used for selecting the appropriate Duplicate Service Override Modifier Code. **Tip:** The **SERVICES** should be considered the primary and the **CLINICIANS** as the secondary factor.

Check if Services are SAME or DIFFERENT If SAME Check if Clinicians are SAME or DIFFERENT If SAME Add Modifier HE,76 If DIFFERENT add Modifier HE,77 If Services are DIFFERENT Add Modifier HE,59

Enter a modifier in the **"Edit Service Information"** form to override the Avatar system crosswalk table used for generating Short-Doyle Medi-Cal (SDMC) claims. Therefore, additional modifiers are required for Services that were rendered in the Field or Other Community setting, or over the Telephone, or via Telehealth (Audio <u>and</u> Video) communications with the Client.

Check if the Service Location is Phone (98), Other Community/Other Place of Service (99), TELEHEALTH Provided Other Than Patient's Home: (96), or TELEHEALTH Provided in Patient's Home (97)

If Phone, additional Modifier 'SC' is required: Add Modifier HE,59,SC Or HE,76,SC Or HE,77,SC If Other Community (Other Place of Service), additional Modifier 'HQ' is required: Add Modifier HE,59,HQ Or HE,76,HQ Or HE,77,HQ If TELEHEALTH, additional Modifier 'GT' is required: Add Modifier HE,59,GT Or HE,76,GT Or HE,77,GT

#### **Summarized Modifier Grid**

| Program/Location     | Repeat procedure, same clinician | Repeat procedure, different clinician | <b>Distinct Procedure</b> |
|----------------------|----------------------------------|---------------------------------------|---------------------------|
| Mental Health        | HE,76                            | HE,77                                 | HE,59                     |
| MH, LOC = Community  | HE,76,HQ                         | HE,77,HQ                              | HE,59,HQ                  |
| MH, LOC = Phone      | HE,76,SC                         | HE,77,SC                              | HE,59,SC                  |
| MH "Telehealth"      | HE,76,GT                         | HE,77,GT                              | HE,59,GT                  |
| Katie A. Services    | НК,76                            | НК,77                                 | НК,59                     |
| KTA, LOC = Community | HK,76,HQ                         | HK,77,HQ                              | HK,59,HQ                  |
| KTA, LOC = Phone     | HK,76,SC                         | HK,77,SC                              | HK,59,SC                  |

## Menu Path> Avatar PM> Billing> Billing Reports>Ad Hoc Reports

Instructions on how run the reports in Avatar system and add appropriate Modifier(s) through **"Edit Service Information"** form. *See the last screenshot on the next page.* 

1. Select "Possible Duplicate Services by Program" Report.

| Search Forms Possible Duplicate        |                                                        |  |
|----------------------------------------|--------------------------------------------------------|--|
| Name                                   | Menu Path                                              |  |
| Possible Duplicate Services Report     | Avatar PM / Billing / Billing Reports / Ad Hoc Reports |  |
| Possible Duplicate Services by Program | Avatar PM / Billing / Billing Reports / Ad Hoc Reports |  |

2. Select your program from the dropdown list. Enter Start Date and End Date. This report provides the list of Clients who received duplicate services on the same day.

| Possible Duplicate Services | by Program 🕐 🌉 |          |   |
|-----------------------------|----------------|----------|---|
| Possible Duplicate Service  | Select Program |          |   |
| Process                     | Start Date     | End Date |   |
|                             |                |          |   |
|                             |                |          | Þ |

3. Select **"Multiple Services on Same Day by Client Report"** that provides the information of other locations, where an individual Client received services.

| Search Forms<br>Multiple                |                                                        |
|-----------------------------------------|--------------------------------------------------------|
| Name                                    | Menu Path                                              |
| Multiple Svcs on same day by client rpt | Avatar PM / Billing / Billing Reports / Ad Hoc Reports |
|                                         |                                                        |
| <= Previous 25                          | 1 through 1 of 1 Next 25 =>                            |

4. Enter Client name (LastName, FirstName) or ID (BIS#) in the 'Select Client' field. Then double click or highlight the correct name and press the 'Select' button.

|   |               |                 | Select Client       |                | × |
|---|---------------|-----------------|---------------------|----------------|---|
| - | Select Client |                 |                     |                |   |
|   |               |                 |                     |                |   |
| _ |               |                 |                     |                |   |
|   |               |                 |                     |                |   |
|   |               |                 |                     |                |   |
|   |               | S <u>e</u> lect | Select & View Chart | <u>C</u> ancel |   |

5. Enter the Date From and Date To. Click the 'Process' button.

The report will list the program names, where else that Client received the services on a specific day.

| Chart 🔉 Multiple Svcs       | on same day by client rpt 🔹 📑 |           |
|-----------------------------|-------------------------------|-----------|
| • Multiple Svcs on same day | Select Client                 | Date From |
| Process                     |                               |           |
|                             |                               |           |
|                             |                               |           |

 Go to "Edit Service Information" form. Enter Client ID or Client Lastname, Firstname; select the correct Episode Number; Click 'Select Service(s) to Edit' button and choose the Service Date and add the appropriate Modifier(s) from the guideline above. Then click the Submit button.

Note: Must use Upper Case letters, Commas to separate, and No spaces in between or after the Comma.

| Edit Service Information |                            |
|--------------------------|----------------------------|
| Edit Service Information |                            |
| Submit                   | Client ID Service End Date |
|                          | Claim Number               |
|                          | Service Start Date         |
| Online Documentation     | Service Code               |
|                          |                            |
|                          | Program Modifiers 😵        |

Once you have entered the modifier(s), and if you re-run the report, the modifiers that were entered will appear in the Modifier column.

#### **Need Additional Support?**

For questions regarding Medi-Cal Billing and Service Correction Procedures, please email Alvin Ho at alvin.ho@sfdph.org